## **INSCRIPTION FORMATION**

## **PLATE FORME IEL CNFPT**

1) Se connecter à la plate forme IEL du CNFPT, <u>https://inscription.cnfpt.fr/</u> à l'aide de son identifiant et son mot de passe :

| pation importante de son fonctionnement qui ne vous a pas<br>utiliser dans des conditions optimales. Ces perturbations se<br>t oar des temps de réponse anormaux et par des difficultés | <u>Codes de connexion perdus r</u><br>Mot de passe perdu ? |
|----------------------------------------------------------------------------------------------------|------------------------------------------------------------|
| on. Cet incident technique a été résolu le 21 janvier en fin de<br>e nouvelle version du site a été mise production et a permis                                                         | Accès agent                                                |
| e le probleme rencontre. Nous vous renouvelons toutes nos<br>our la gêne occasionnée. Vos interlocuteurs babituels de                                                                   | JE M'INSCRIS EN TANT QU'AGENT                              |
| ation régionale restent à votre disposition.                                                                                                    | JE SUIS DEJA INSCRIT                                       |
|                                                                                                    | Identifiant                                                |
| e formation 2015 est en ligne et disponible sur<br>t.fr                                                                                                    | Mot de passe                                               |
| grammation est également publiée par les                                                                                                    | OK                                                         |
|                                                                                                    |                                                            |
| Identifiant : votre adresse mail                                                                                                    |                                                            |
|                                                                                                    |                                                            |
| Mot de passe : celui que vous avez d                                                                                                    | choisi lors de la création de votre compte                 |
|                                                                                                    |                                                            |

Si vous avez oublié votre mot de passe, cliquer sur « Mot de passe perdu »

2) Cliquer sur « Les formations » puis « Formation intercollectivités »

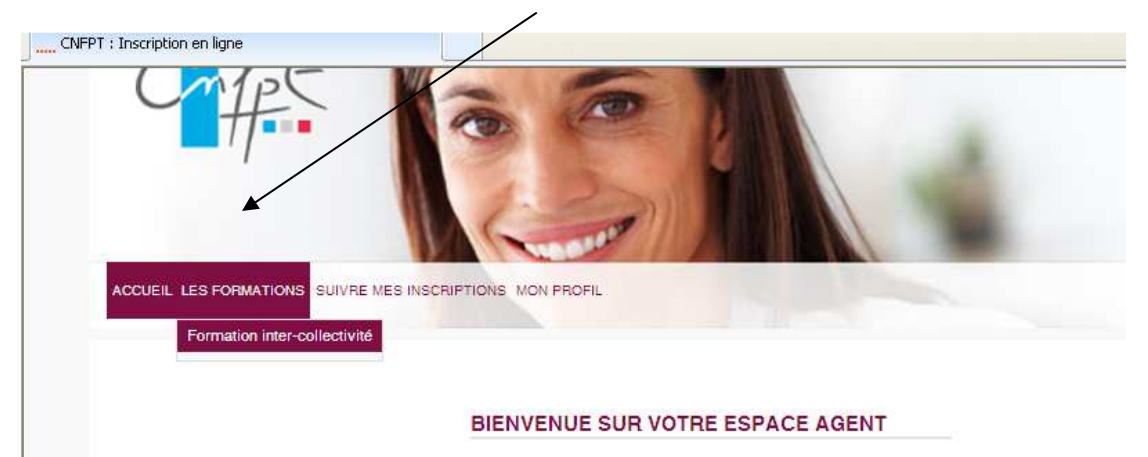

3) Choisir la formation souhaitée à l'aide des différents champs proposés

| PRÉ-INSCRIPTION À                                    | UNE FORMATION         |                       |
|------------------------------------------------------|-----------------------|-----------------------|
|                                                      |                       |                       |
| T. SESSION 2. AGENT                                  | 3. VALIDATION         |                       |
| Domaine                                              | Choisissez un domaine | <b>v</b>              |
| Sous domaine                                         | Choisissez un domaine | ×                     |
| Recherche libre (lieu,<br>libellé, code stage, etc.) |                       |                       |
| A partir de                                          |                       |                       |
|                                                      |                       | Réinitialiser Valider |

## 4) sélectionner la formation souhaitée (bien vérifier l'intitulé les dates et lieux) en cliquant :

|   | Date des<br>sessions           | Lieu des<br>sessions | Nom du stage                                      | Code<br>stage /<br>session | Domaine<br>(sous<br>domaine)                    | Nb<br>Max. | Nb<br>C.T | Nb<br>Ins. | Aire de<br>recrutement |                |
|---|--------------------------------|----------------------|---------------------------------------------------|----------------------------|-------------------------------------------------|------------|-----------|------------|------------------------|----------------|
| 0 | Du 11/06/2015<br>au 12/06/2015 | Marsac sur<br>l'Isle | Formation de sauveteurs<br>secouristes du travail | SX600076                   | Sécurité<br>(Sécurité des<br>agents au travail) | 9          | 0         | 24         | Départementale         | O<br>[complet] |
| 0 | Du 14/09/2015<br>au 15/09/2015 | bordeaux             | Formation de sauveteurs<br>secouristes du travail | SX600072                   | Sécurité<br>(Sécurité des<br>agents au travail) | 6          | 0         | 1          | Aégionale              | 0              |
| 0 | Du 17/09/2015<br>au 18/09/2015 | Bordeaux             | Formation de sauveteurs<br>secouristes du travail | SX600073                   | Sécurité<br>(Sécurité des<br>agents au travail) | 6          | 0         | 0          | Régionale              | 0              |
| 0 | Du 01/10/2015<br>au 02/10/2015 | Bayonne              | Formation initiale des<br>sauveteurs-teuses       | SX600075                   | Sécurité<br>(Sécurité des                       | 10         | 0         | 9          | Départementale         | × 💽            |

## 5) Modifier le cas échéant l'objectif de la formation, saisir vos motivations puis valider :

| Nom/prénom             | Objectif de formation                            | DIF |   |
|------------------------|--------------------------------------------------|-----|---|
| ONGARETTI Sylvie       | Professionnalisation tout au long de sa carrière | *   | × |
| Motivations de l'agent | ×                                                |     |   |
|                        |                                                  |     |   |

Votre demande de formation sera ensuite traitée par votre responsable de service (avis) puis par le service RH (validation). Vous recevrez ensuite des courriels vous informant des suites qui sont données à votre demande de formation (réponse environ 1 mois avant le stage).